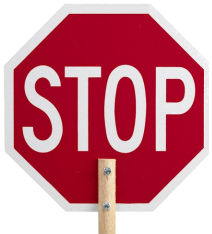

# Getting Ready To Go Live...

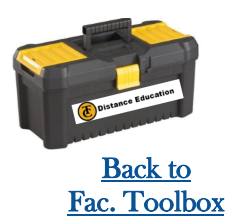

Validate Links in Content

### Validate ALL links in your Content

- Go to "Settings"
- Select the "Validate Link in Content" button on the right hand side.
- Select the "Start Link Validation" button.

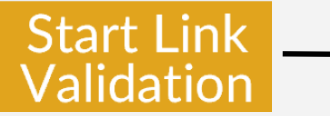

#### If you get errors:

- You can click on the blue lettering to be taken to the error.
- You can read the warning messages in grey highlight. It will give you a good idea as to why the error occurred. Possible reasons:

**Unpublished:** Students cannot access this information due to the page being unpublished.

**Different Course:** This link is affiliated with a prior course shell. You will need to relink it to the resource in the current shell.

**Deleted:** The location has since been deleted. You have an empty link that will confuse students with an error page. If you no longer need this resource go ahead and disable the link.

For more information on the Link Validator, see the <u>Canvas</u> <u>Guides</u>.

# Pay attention to Course Number

You can find your canvas assigned course number(s) in the URL address.

Make sure none of your links go to a previous course.

https://taftcollege.test.instructure.com/courses/1732/discussion\_topics/19540

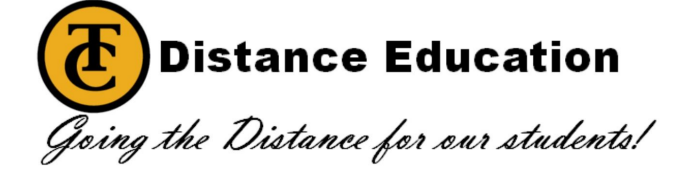

#### Course Link Validator

The course link validator searches through course content and returns every invalid or unresponsive link that it comes across. Please note that some links flagged as unresponsive are just inaccessible from our servers and will still work for students.

Restart Link Validation

Show links to unpublished content

Found 23 unresponsive

links

8.1: S

• /c

2.3: DQ1-Culture

- /courses/940/files/87443/preview? different course
- 3.3: DQ2-Social Structure & Social Interaction
- /courses/940/files/87443/preview? different course
- 4.2: DQ3-How Sociologists Do Research
- /courses/940/files/87443/preview? different course
- 8.2: Race & Ethnicity (Ch 12)
- /courses/1732/pages/6-dot-2a-laying-the-sociological-foundation deleted
- /courses/1732/pages/6-dot-2b-prejudice-and-discrimination deced
- /courses/1732/pages/6-dot-2c-theories-of-prejudice 
  deleted
- /courses/1732/pages/6-dot-2d-global-patterns-of-intergroup-relations
  doctes
- /courses/1732/pages/6-dot-2e-race-slash-ethnic-relations-in-the-unitedstates descent

# Course Link Validator

- /cd The course link validator searches through course
- content and returns every invalid or unresponsive
  - Iink that it comes across. Please note that some
- /cd /cd
   links flagged as unresponsive are just inaccessible
- /cc from our servers and will still work for students.

#### Restart Link Validation

Show links to unpublished content

No unresponsive links found